#### Sofar ME3000SP Monitoring Setup

Use an **Android device** wherever possible for initial set up, it is far easier than iOS, once set up you can use iOS to view.

1) Go to Google Play, search for "solarman" and download the app with this logo:

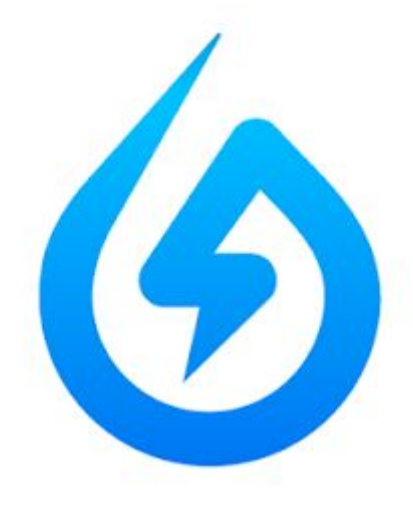

2) Open the app and click Register

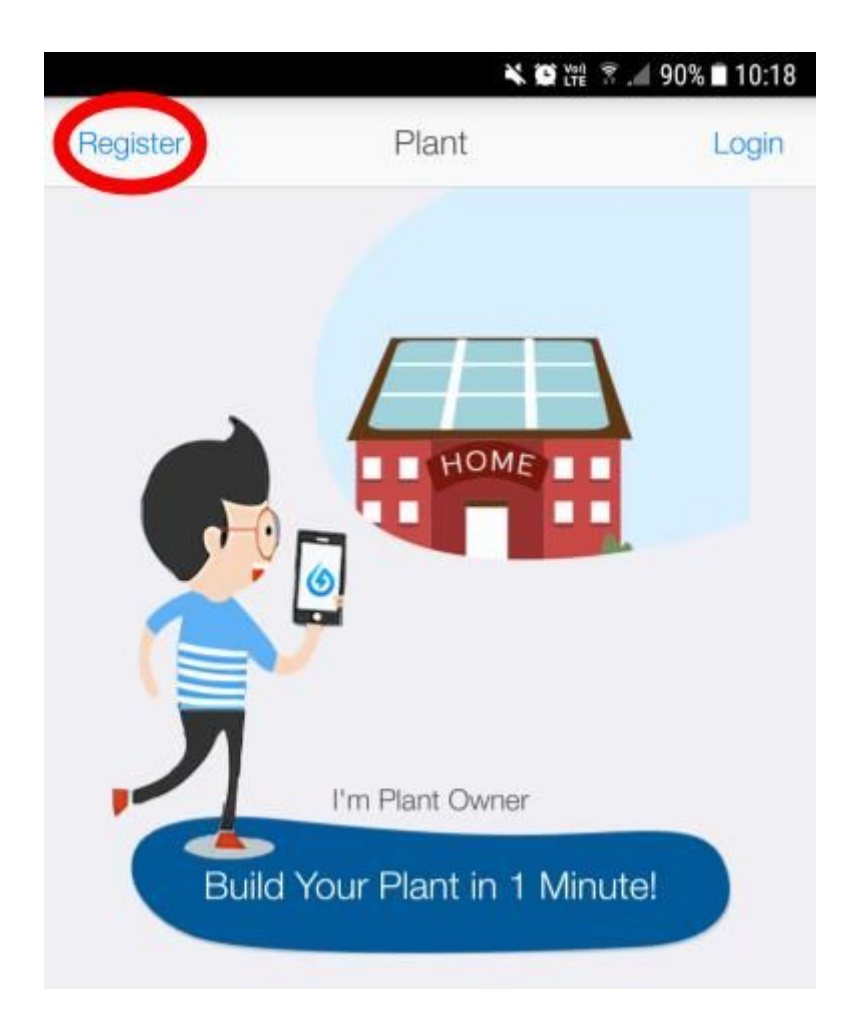

## 3) Enter the customer details

|                              | ×        | 🖸 🎬 🛜 🚄 90% 🖬 10:19 |  |  |
|------------------------------|----------|---------------------|--|--|
| Cancel                       | Register |                     |  |  |
|                              |          |                     |  |  |
| Username(English and Number) |          |                     |  |  |
| Email or Chinese Number      |          |                     |  |  |
| Password(6 Digits at Least)  |          |                     |  |  |
|                              |          |                     |  |  |
| Register                     |          |                     |  |  |
|                              |          |                     |  |  |

## 4) Click the + to create / add a plant

|           | 📉 💭 Yili 🗟 📶 89% 🖬 10:19 |   |
|-----------|--------------------------|---|
|           | Plant (+                 |   |
| Max Power | Daily Max Generation     | , |

# 5) Scan the **small** barcode on the side of the Sofar ME3000SP

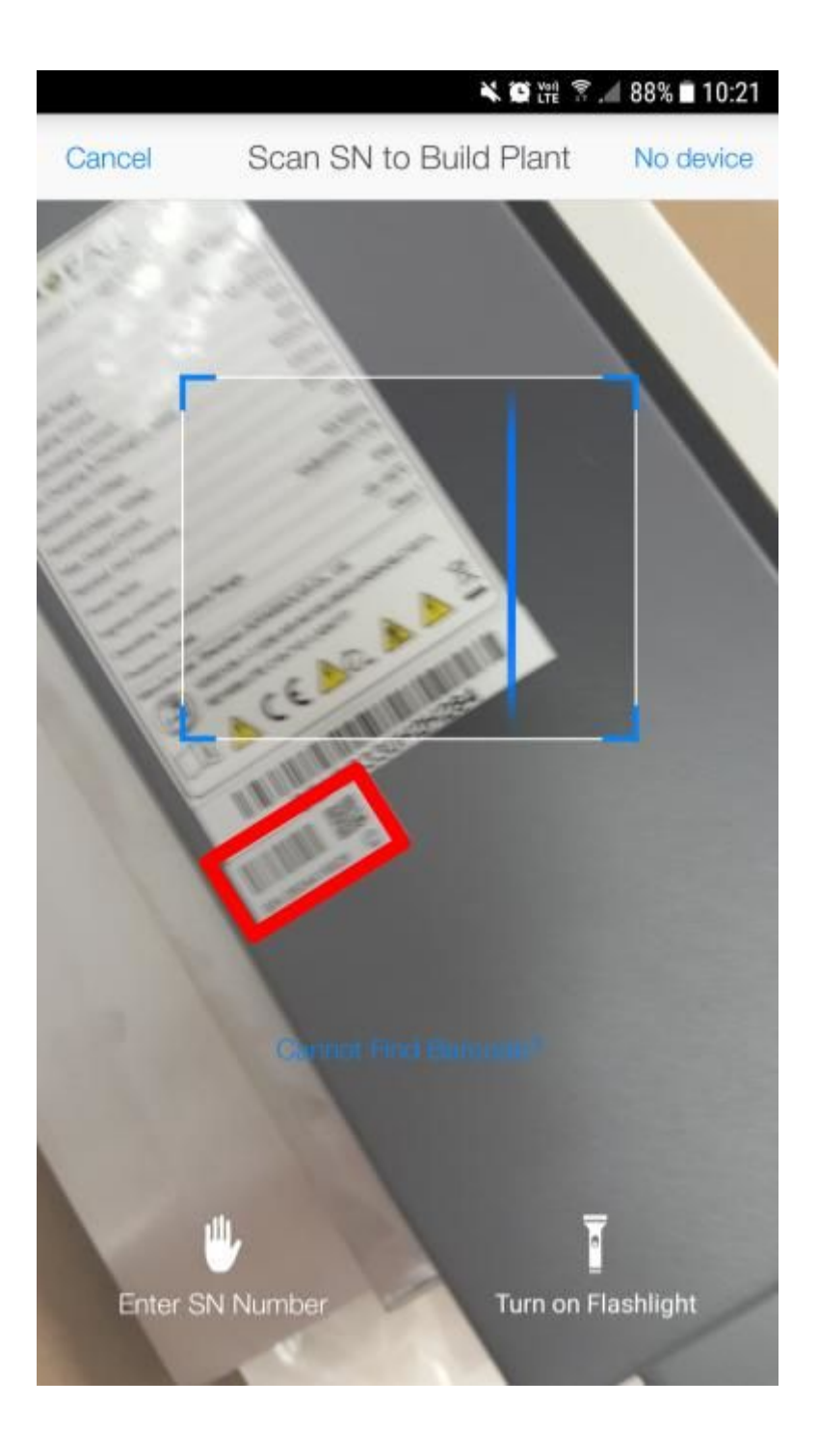

#### a - go to the "Device" tab

**b** - on the "Logger" tab, verify this number matches the barcode

c - click "Connect"

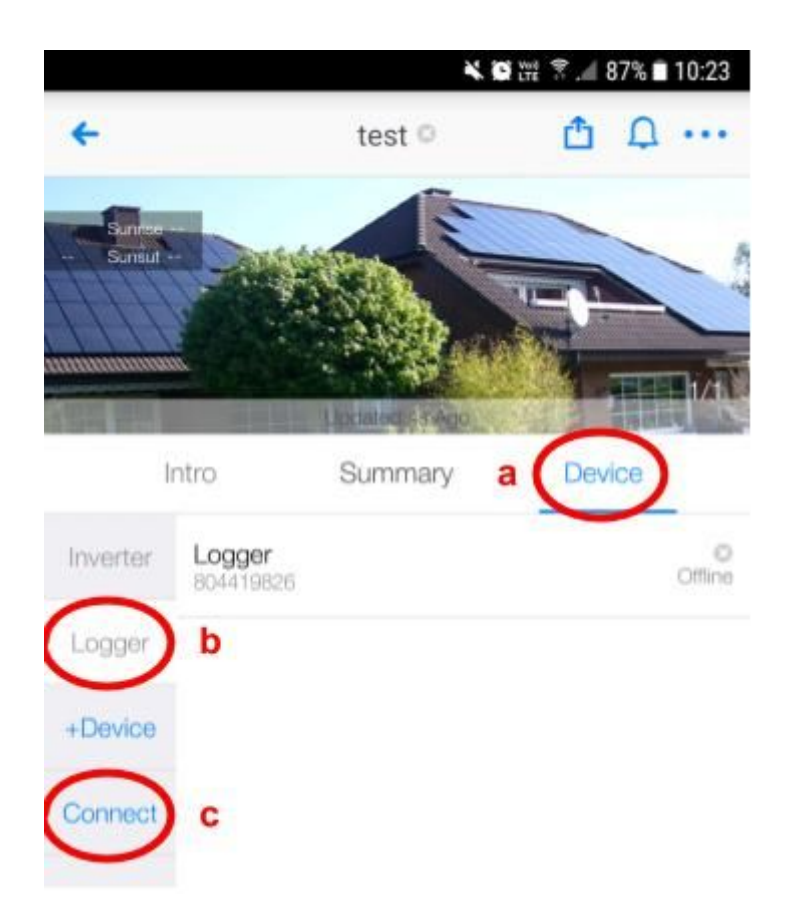

#### 7) Click the "SN: 80xxxxxxx"

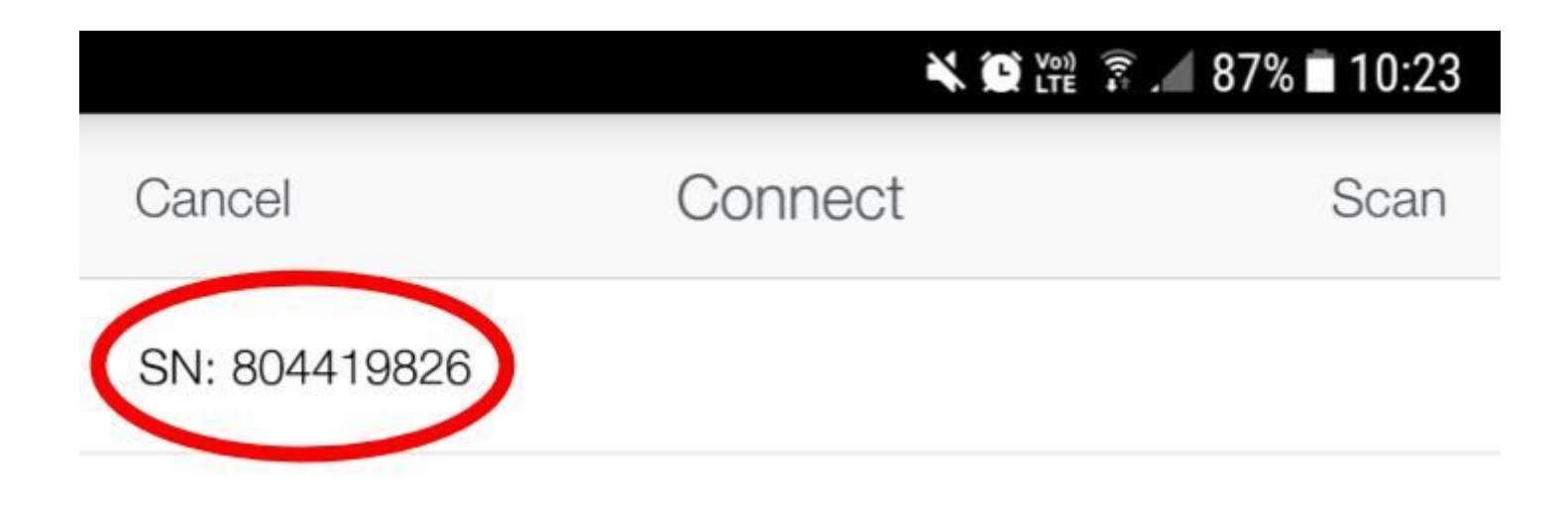

# 8) Ensure your Android device is connected to the customer's home wifi network

9) Select this network, and enter the password (case sensitive) and click "Confirm"

|                                                                                                    |              |     | 🔌 🏵 🗤 😨 🚄 87% 🖬 10:24      |  |
|----------------------------------------------------------------------------------------------------|--------------|-----|----------------------------|--|
| Back                                                                                                    | SN:80        | 441 | 9826                       |  |
| 1 Enter W                                                                                                    | iFi Password | >   | 2 Configuration Connection |  |
| Image: Constrained of the one of the one of th |              |     |                            |  |
| TNCAP18998                                                                                                    | 39           |     | Switch Network             |  |
| Enter WiFi Password                                                                                                    |              |     |                            |  |
| Confirm                                                                                                    |              |     |                            |  |

10) Wait for the circle to fill with blue and get to 100%

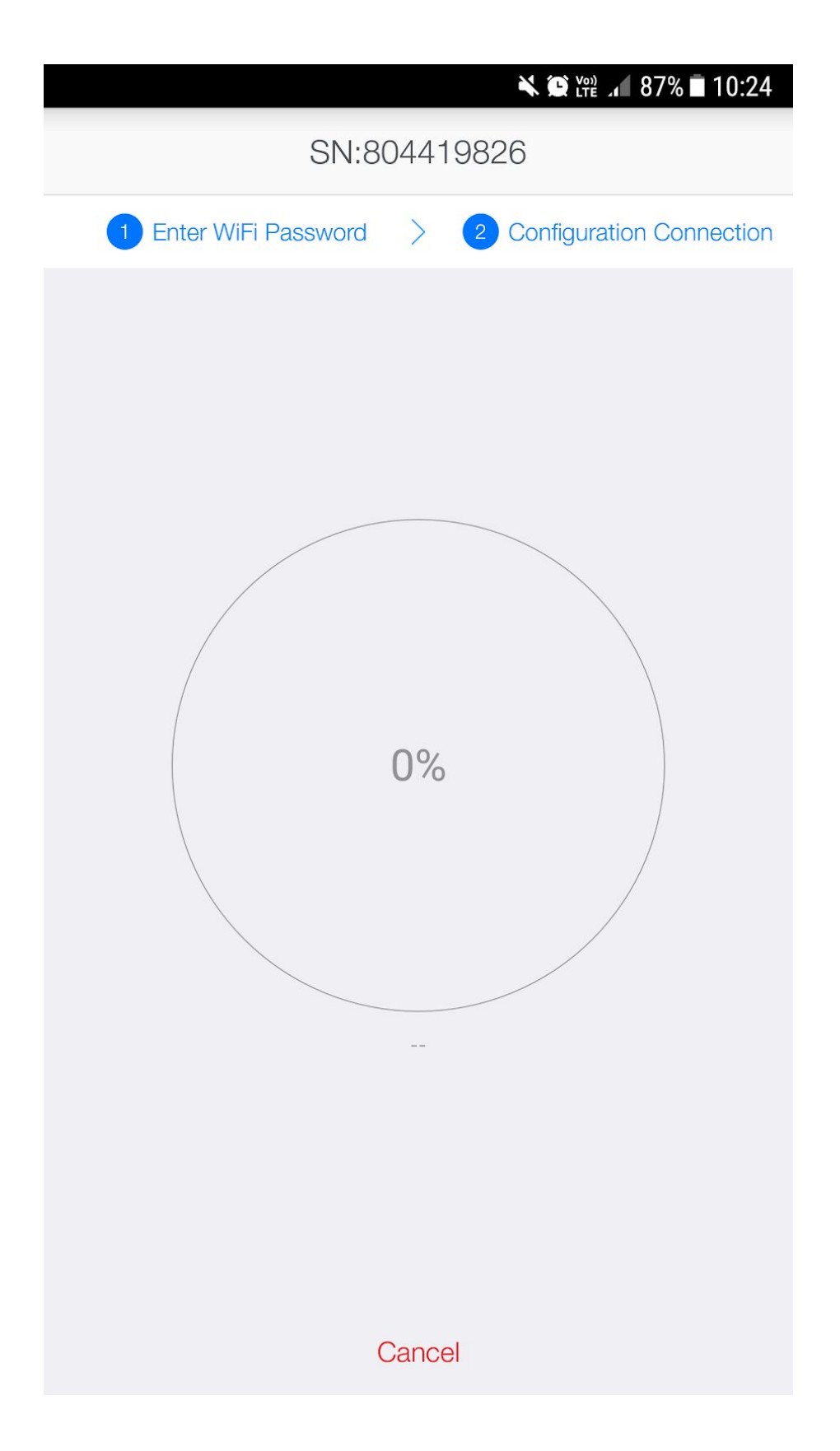

# Success!